## TUTORIAL DE ACESSO A BIBLIOTECA VIRTUAL MOB

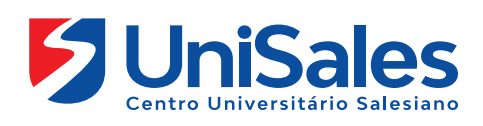

Esse tutorial apresenta um passo a passo para o acesso a biblioteca virtual Pearson

Leia e pratique cada uma das ações indicadas, visto que a partir de hoje seu acesso a esse ambiente deve ser frequente.

Ao acessar a Internet, digite na barra de endereços o endereço do site do UniSales – https://www.unisales.br/, Selecione a opção no menu superior do lado esquerdo "Portal do Aluno" e clique em AVA-MOB. M

2 80

► II

• LIVE

53

|   | Portal Acadêmico     | Como Ingressa | r• | Portal Acadêmico     | iscreva-se |
|---|----------------------|---------------|----|----------------------|------------|
|   | Ava Presencial       |               |    | Ava Presencial       |            |
| 7 | AVA – MOB            |               |    | Avarreseneiar        |            |
| · | Biblioteca           |               |    | AVA – MOB            |            |
|   | Calendário Acadêmico |               |    | Diblictors           |            |
| / | Central de Carreiras |               |    | Biblioteca           |            |
|   | APP Edu Connect      | 0             |    | Calendário Acadêmico |            |
|   | Portfólio Digital    | DO            |    |                      |            |
|   | Webmail              | 10-           |    | Central de Carreiras |            |
|   |                      |               |    |                      |            |

Assim que acessar a página, é necessário que você preencha os campos de matrícula e senha.

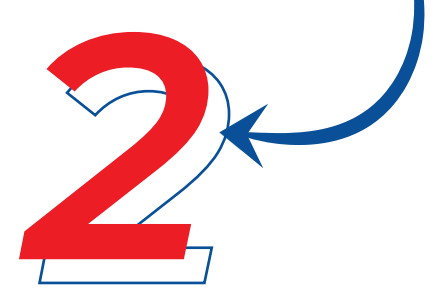

Identificação do usuário: o número da sua matricula. Senha: o número do seu cpf.

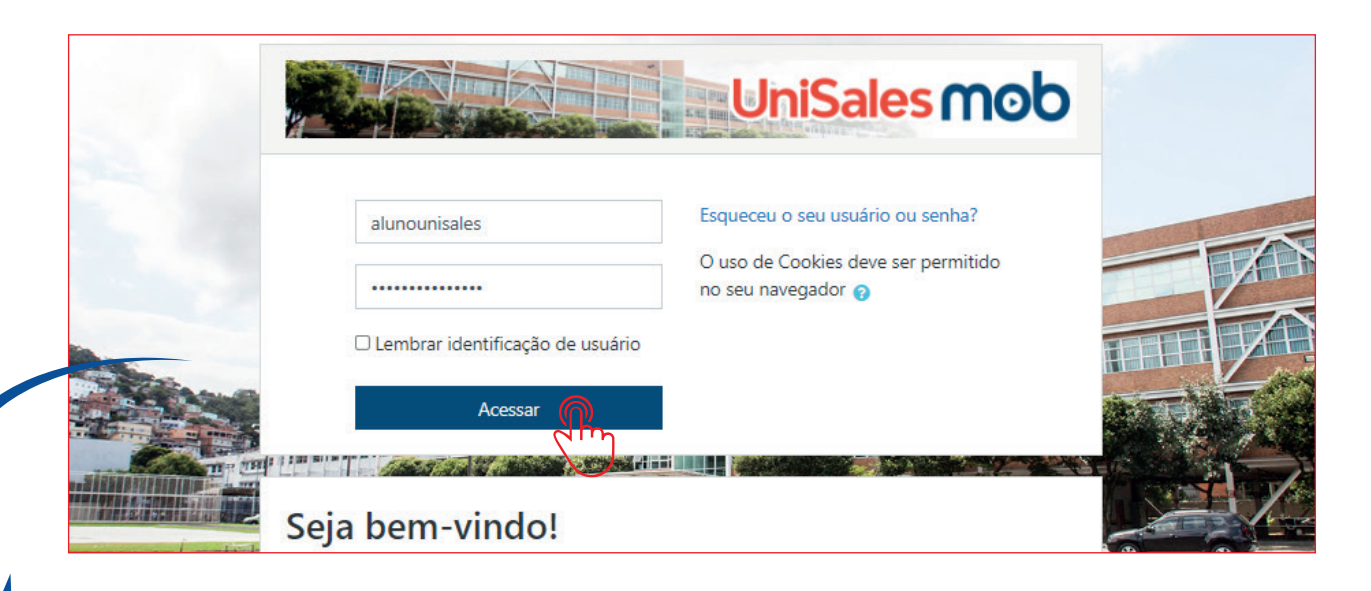

Na tela principal do Ambiente Virtual (Primeira tela de acesso), você visualizará todos os desafios que esta matriculado.

|                                                | Resumo dos cursos            | Resumo dos cursos                                     |  |  |  |  |
|------------------------------------------------|------------------------------|-------------------------------------------------------|--|--|--|--|
| n Painel                                       | Todos (exceto removidos da   | ▼ Todos (exceto removidos da visualização) ▼          |  |  |  |  |
| Página inicial do site                         |                              |                                                       |  |  |  |  |
| 🛗 Calendário                                   |                              |                                                       |  |  |  |  |
| Arquivos privados                              |                              |                                                       |  |  |  |  |
| All Meus cursos                                | PESQUISA E EXTENSÃO          | <ul> <li>Miscelânea</li> <li>Sala da anaia</li> </ul> |  |  |  |  |
| Sala de apoio para os<br>alunos                | Negócios do     Draduto      | para os alunos                                        |  |  |  |  |
| Plano de Negócios do<br>Produto - GERENCIAL 61 | GERENCIAL 61                 |                                                       |  |  |  |  |
|                                                | 0% completo                  | 0% completo                                           |  |  |  |  |
|                                                | 0(                           |                                                       |  |  |  |  |
|                                                | O Cursos acessados recenteme | nte                                                   |  |  |  |  |
|                                                | $\mathbf{O}($                |                                                       |  |  |  |  |

Acesse uma sala, uma vez que o link de acesso a biblioteca virtual está disponível na sala do desafio. Para acessar a biblioteca virtual clique em "Biblioteca Virtual – Pearson" localizado logo no início da página.

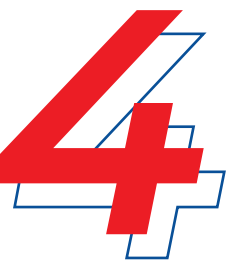

Atenção: é importante lembrar que o link de acesso para biblioteca virtual está disponível em todos os desafios.

Exemplo de acesso ao desafio: Aprendizagem para a vida

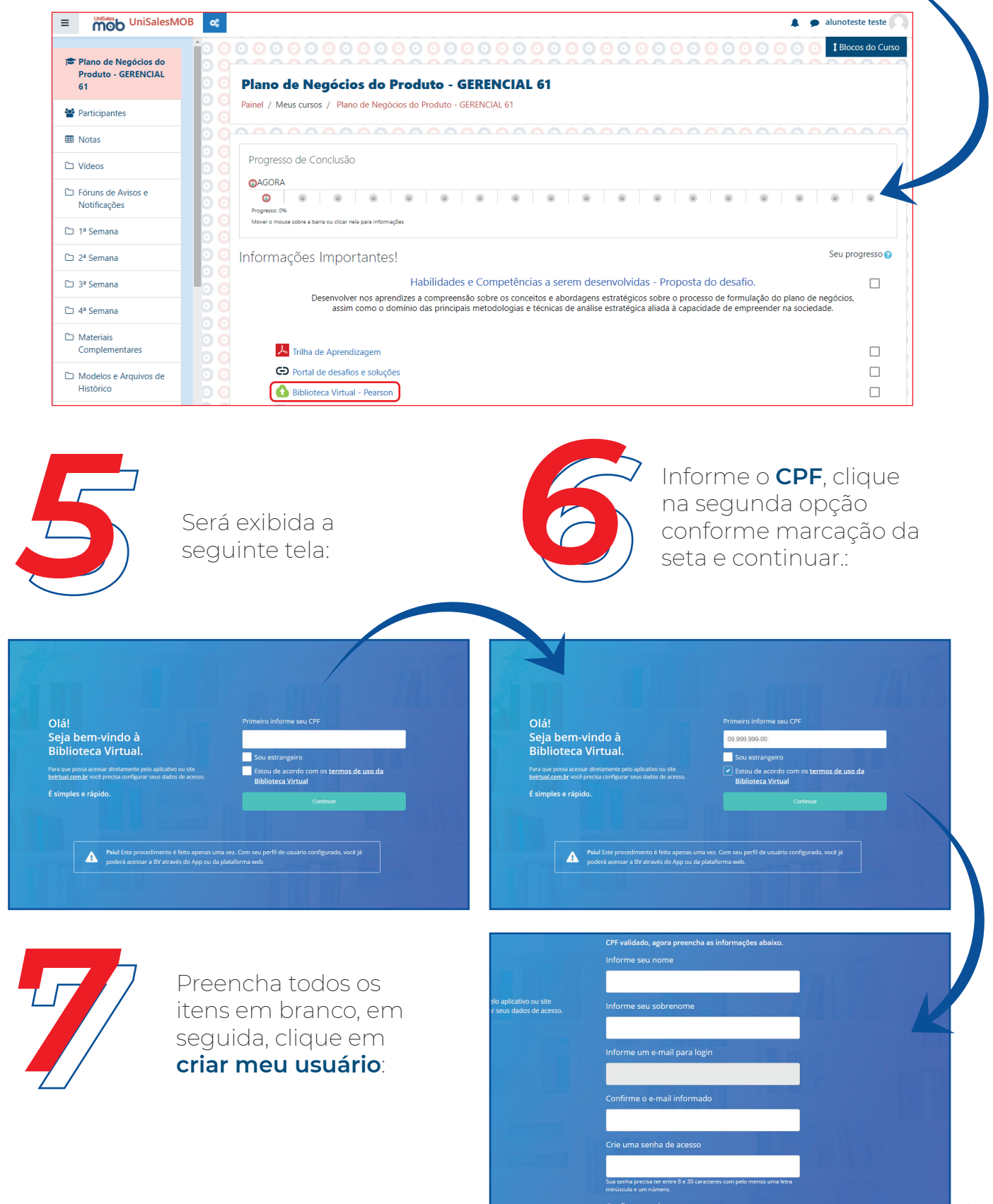

Para pesquisar um livro, digite o nome do livro e pressione "Enter"

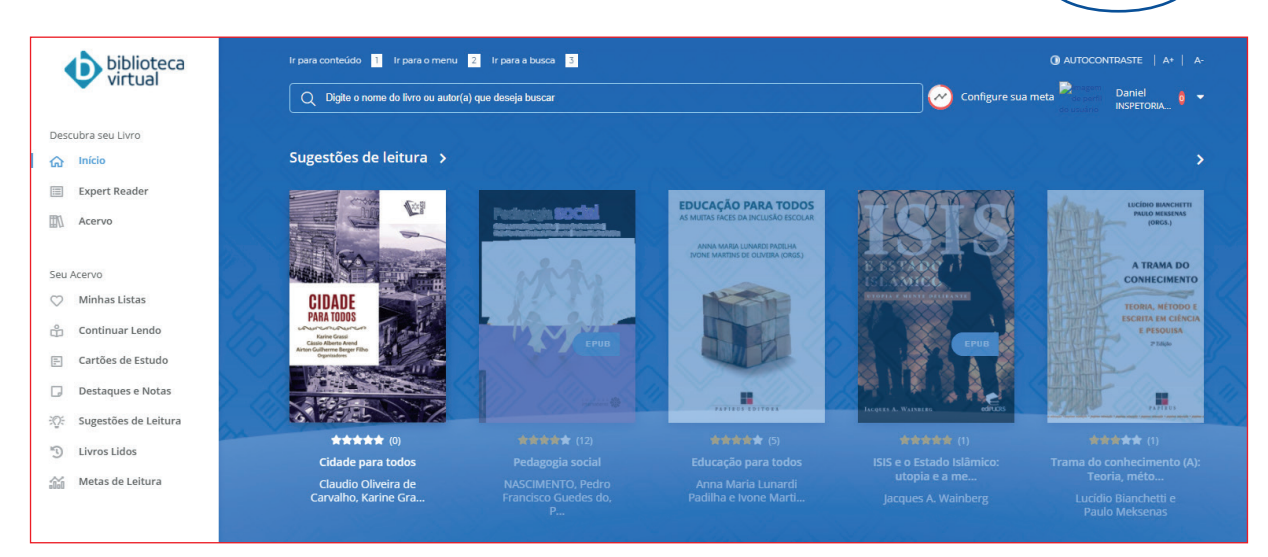

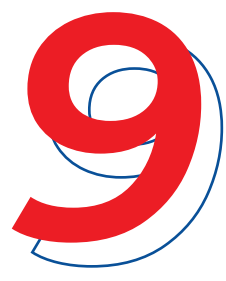

Será disponibilizado os livros que contém na biblioteca, clique em uma opção.

Ao clicar no livro, este poderá ser visualizado de diferentes formas como em sequências ou o capítulo. Veja os exemplos abaixo:

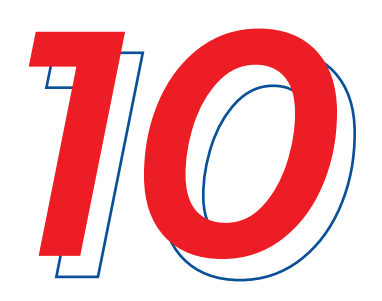

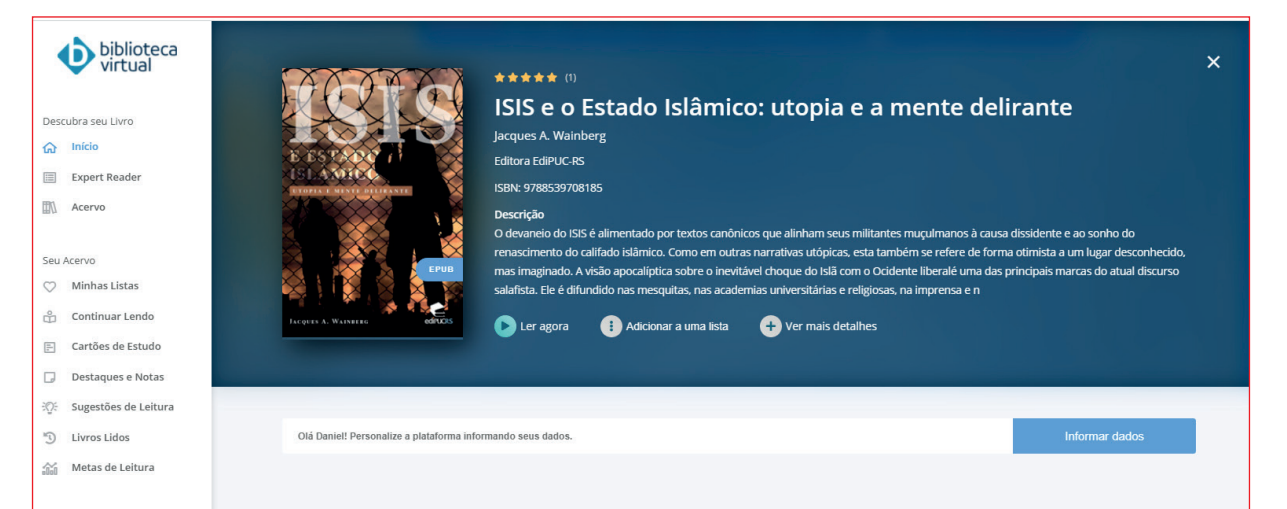

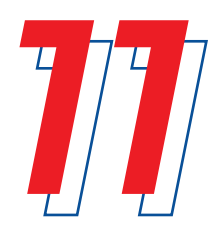

Leitura por unidade

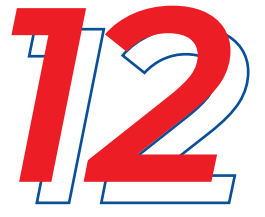

Para mudar de livro, basta clicar em início, e fazer uma nova busca. Não deixe de usar as ferramentas disponíveis na biblioteca virtual para facilitar o seu estudo.

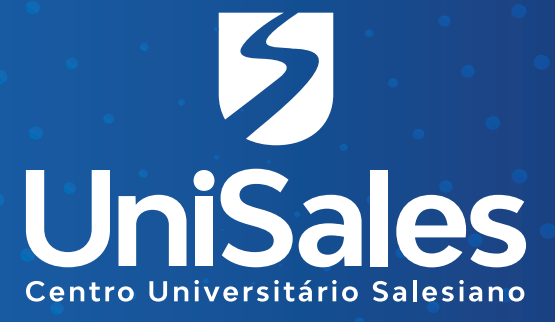

Acompanhe nossas redes sociais e **fique por dentro** de todas as novidades.

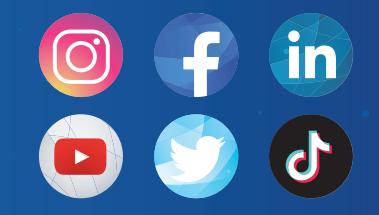

**@unisalesoficial**